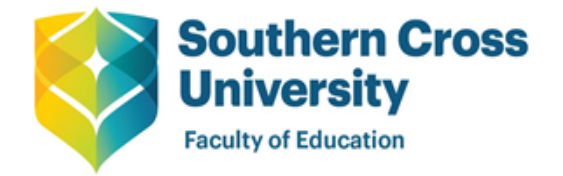

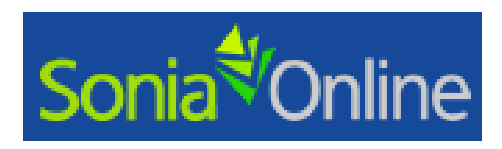

# SONIA ONLINE: INSTRUCTIONS FOR STUDENTS

## **IMPORTANT PLEASE NOTE:**

- 1. The NEW SONIA reports, it will commonly be referred to as being "Submitted". This terminology is used due to within these reports you have to press a SUBMIT button.
- 2. If your mentor does not have access to SONIA, its *IMPERATIVE*, you contact the team at <u>educationplacements@scu.edu.au</u> so access can be arranged or details passed on to your mentor.
- 3. Pre-service teachers DO NOT have access to write/edit a prac report ONLY your appointed mentor is given access

Mentors and Coordinators/Directors will use Sonia Online to access live placement reports for the student they are responsible for supervising for a placement period.

Please contact the Placement Office if you need any assistance with Sonia Online:

educationplacements@scu.edu.au

- Renee Hogben 07 55893491 Gold Coast
- Judy de Vries 02 6626 9320 Lismore
- Jenny Barron 02 6659 3657 Coffs Harbour
- Sandra Kenny 02 6620 3295 Lismore
- Alison Adams 07 5589 3216 Gold Coast

To use Sonia Online you will need use CHROME or FIREFOX.

The first step in accessing Sonia Online is to log onto MySCU as you normally would. From the screen noted below, select the myServices tab.

| в | Southern Cross<br>University    | Derring Zone<br>myUnits Unit Feedback myServices Portal                                                                                                    |
|---|---------------------------------|----------------------------------------------------------------------------------------------------|
|   | myUnits Notifications Dashboard |                                                                                                    |
|   | Add Module                      |                                                                                                    |
|   |                                 | A-Z Index   Staff Directory   Delegations   Timetables   myHR   MIS   eAcademic   Email   UCMS   Concur   MyMediasite is in Site Tools   Newscorp Subscription   RiskWare |

Once you have selected the myServices tab, the following screen will appear. Select Placements (Sonia) located under Helpful Links.

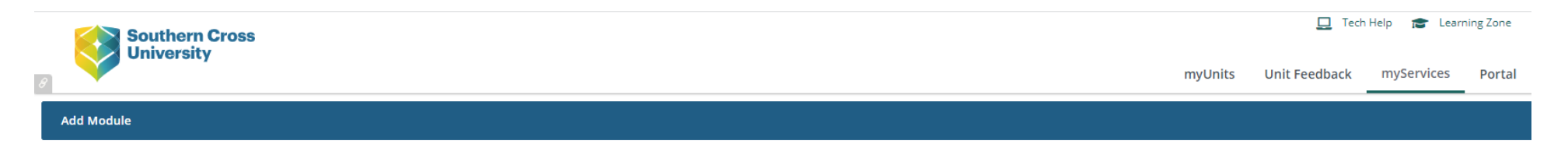

| A-Z Index   Staff Directory | <u>Delegations</u>   <u>Timetables</u> | <u>myHR</u>   <u>MIS</u>   <u>eAcademic</u> | <u>Email</u>   <u>UCMS</u>   <u>Concur</u> | MyMediasite is in Site Tools | Newscorp Subscription   RiskWare |  |
|-----------------------------|----------------------------------------|---------------------------------------------|--------------------------------------------|------------------------------|----------------------------------|--|
|                             |                                        |                                             |                                            |                              |                                  |  |

|   | Telpful Links                                                             |                                                  | Technology Services                                                                                                    |                                                                                 |                                                       | Tibrary                                                                                                    |                                                                     |                                       |
|---|---------------------------------------------------------------------------|--------------------------------------------------|----------------------------------------------------------------------------------------------------|---------------------------------------------------------------------------------|-------------------------------------------------------|----------------------------------------------------------------------------------------------------|---------------------------------------------------------------------|---------------------------------------|
|   | Additional links which you may                                            | find helpful.                                    | Technology Services provide support for the in<br>study, research and administrative needs of SC                                              | formation and communication tech<br>CU and our partners.                        | nology that underpin the                              | The links below provide yo                                                                                    | ou with quick access to common l                                    | ibrary services.                      |
| • | Delegations Register<br>Key Dates<br>Any Integrable<br>Placements (Sonia) | SCU Catering<br>SCU Policies<br>Student Feedback | <u>Change My Password</u><br><u>Contact Us</u><br><u>Email &amp; Calendaring</u><br>Still can't find what you're looking for? Try <u>here</u> | IS Service Desk<br>Policies<br>IT@SCU<br>2.                                     | <u>Training</u><br><u>Software</u><br><u>Wireless</u> | <u>Catalogue</u><br><u>Databases</u><br><u>myReadings</u><br><u>LibGuides</u><br>Still can't find what you're | Help<br>Referencing<br>EndNote<br>looking for? Try the Library home | Document Sup<br>Copyright<br>Contacts |
|   | Search Tools                                                              |                                                  | Thuman Resources                                                                                                    |                                                                                 |                                                       | Tooshing and Leavening                                                                                        | _                                                                   |                                       |
|   | SCU Search                                                                |                                                  | HR Services provides advice and support to sta<br>for information and advice on training and dev                                              | aff throughout their University life. Pl<br>velopment, workplace health and saf | ease contact HR Services<br>ety, performance          | Working in partnership w                                                                                      | ;<br>ith academic staff, Faculties and :                            | service areas, the                    |
|   |                                                                           |                                                  | management calany employment conditions :                                                                                                    | and bonafits or other amployment re                                             | lated matters                                         | · · · · · · · · · · · · ·                                                                                     |                                                                     |                                       |

## Select EDUCATION and LOGIN as you normally would

|                                                      | aspx                                                                                                    | C Q Search                                                                                         |                                      | n 0   | 9    |
|------------------------------------------------------|----------------------------------------------------------------------------------------------------|----------------------------------------------------------------------------------------------------|--------------------------------------|-------|------|
| lost Visited 🥹 Getting Started 🛛 G Google 🔀 Google M | aps                                                                                                    |                                                                                                    |                                      |       |      |
|                                                      |                                                                                                    |                                                                                                    |                                      | Sonia | Onli |
|                                                      |                                                                                                    |                                                                                                    |                                      | Sorna | 0111 |
|                                                      | Welcome to Southe                                                                                        | ern Cross University                                                                               |                                      |       |      |
| Welcome to Southern Cross Un                         | versity Students enrolled in a unit with an associated clinic                                            | al placement, practicum or fieldwork experience are ab                                             | le to access Sonia online from here. |       |      |
|                                                      | Select the School (program) which you are associated wi<br>If you have any difficulty, please contact th | ith from the drop down box below and follow the links<br>he relevant Coordinator from your School. | h                                    |       |      |
|                                                      | Culture: English (Australia                                                                              | a) 🔻                                                                                               |                                      |       |      |
|                                                      |                                                                                                    |                                                                                                    |                                      |       |      |
|                                                      | · .*                                                                                                    |                                                                                                    |                                      |       |      |
|                                                      | * Universit                                                                                              | ern Cross                                                                                          |                                      |       |      |
|                                                      | Oniversit                                                                                                | Ly .                                                                                               |                                      |       |      |
|                                                      | Biomedical Science                                                                                       | > Nursing                                                                                          |                                      |       |      |
|                                                      | <ul> <li>Clinical Practice</li> </ul>                                                                    | <ul> <li>Occupational Therapy</li> </ul>                                                           |                                      |       |      |
|                                                      | Continuity of Care                                                                                       | Osteopathy                                                                                         |                                      |       |      |
|                                                      | > Diabetes                                                                                               | > PNSA                                                                                             |                                      |       |      |
|                                                      | > Education                                                                                              | > Podiatry/Pedorthics                                                                              |                                      |       |      |
|                                                      | > EPIQ                                                                                                   | > Social Welfare                                                                                   |                                      |       |      |
|                                                      | > Exercise Science/Physiology                                                                            | > Social Work                                                                                      |                                      |       |      |
|                                                      | > Midwifery                                                                                              | Speech Pathology                                                                                   |                                      |       |      |
|                                                      | Naturopathy                                                                                              |                                                                                                    |                                      |       |      |
|                                                      | Version 2                                                                                                | 016 2 0 64                                                                                         |                                      |       |      |
|                                                      | Version: 2                                                                                               | 010.3.0.04                                                                                         |                                      |       |      |
|                                                      |                                                                                                    |                                                                                                    |                                      |       |      |
|                                                      |                                                                                                    |                                                                                                    |                                      |       |      |

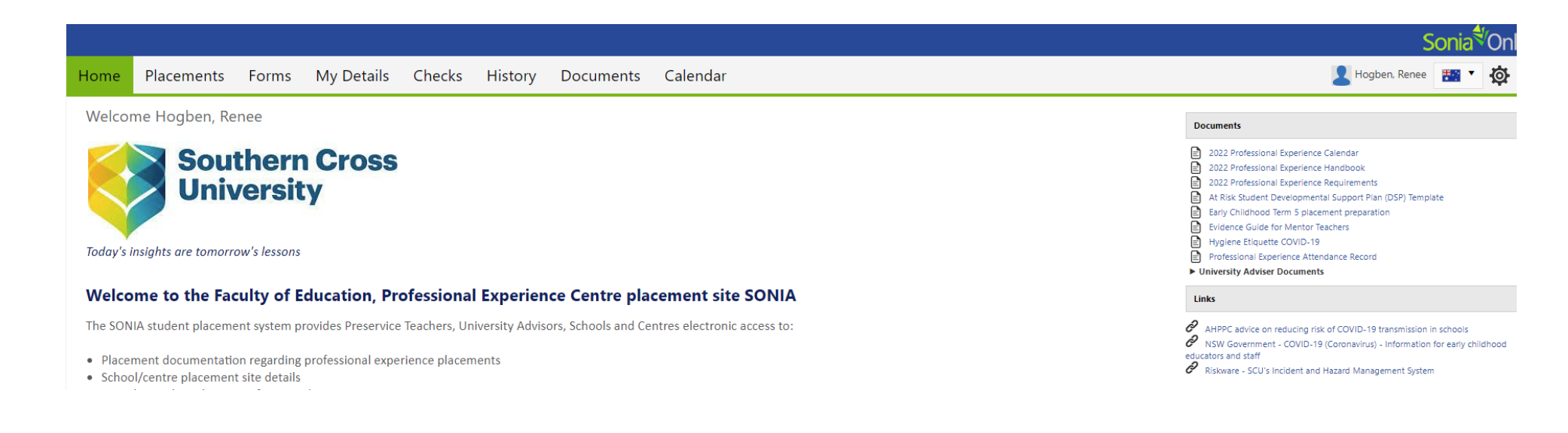

To locate your Placement REPORT, CLICK FORMS, on the Right-hand side of the screen, CLICK the RED EDIT button. This will open the Placement report. (Click hide completed forms so you have less visible forms)

| Forms | My Details Ch           | necks History Documents Sites Calendar                                    | , |
|-------|-------------------------|---------------------------------------------------------------------------|---|
|       | Form: 2022 Application  | n for Conditional Accreditation Place 🔻 Add Filter Hide completed forms 🗸 | 2 |
|       | 2022 T5 Early C         | Childhood Professional Experience FINAL Report                            | j |
|       | 2022 T5 Early Childhood | d Professional Experience FINAL Report                                    |   |
|       | Category:               | PEx report                                                                |   |
|       | Placement group:        | TCHR2009 Renee's Test Group (placement<br>coordinator Renee)              |   |
|       | Placement:              | Test Site                                                                 |   |
|       | Date Added:             | 1/11/2022 9:06 AM                                                         |   |
|       | Date Updated:           | 1/11/2022 9:06 AM                                                         |   |
|       | Completed (Mine).       |                                                                           |   |
| •     | Completed (All):        | 0 of 3                                                                    |   |

#### **COMPLETING THE REPORT**

Some information is PRE-FILLED – Any fields with a pencil and \* are required to be completed for the form to SUBMIT.

Your mentor completes the form and discusses your report with you. You do not complete ANY of the report

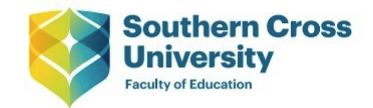

### Professional Experience Report Early Childhood setting: Initial teacher education programs

| Placement experience unit                                 |                   |                  |                                 | Year of placement |
|-----------------------------------------------------------|-------------------|------------------|---------------------------------|-------------------|
| Test Group                                                |                   |                  |                                 | 2022              |
| Pre Service Teacher                                       |                   |                  |                                 |                   |
| Test, Test                                                |                   |                  |                                 |                   |
| Placement Details                                         |                   |                  |                                 |                   |
| TCHR2009 Renee's Test Group (placement coordinator Renee) |                   |                  |                                 |                   |
| Number of days completed                                  | Commencement date | Completion date  | Make Up days completed (if any) |                   |
| 20 🔹 🖋 *                                                  | 1/09/2022 🗊 🖋 *   | 30/09/2022 🏢 🖋 * | 0                               |                   |
| Centre                                                    |                   |                  |                                 |                   |
| Test Site                                                 |                   |                  |                                 |                   |
| Placement room (age of children)                          |                   |                  |                                 |                   |
| 1-3                                                       |                   |                  |                                 | AN *              |

### You have TWO reports "INTERIM" and "FINAL" Report –

#### Pre Service Teachers **CANNOT EDIT or WRITE ANY** of the report – Your Mentor is the person who is required to complete any prac reports

|    | INTERIM |   |    | PROFESSIONAL KNOWLEDGE                                                                                                    |  |
|----|---------|---|----|----------------------------------------------------------------------------------------------------|--|
| NA | ND      | D | EE | ELEMENT 1: EDUCATION AND CURRICULUM STUDIES                                                                                                    |  |
|    |         |   |    | 1.1 Designs and implements learning experiences consistent with the principles, practices and outcomes of the EYLF.                                                                                               |  |
|    |         |   |    | oplies children's current knowledge, ideas, culture, abilities and interests as the foundation of the program for children's learning and development.                                                            |  |
|    |         |   |    | Demonstrates a thoughtful and reflective approach to delivering the program for children by reflecting on own practice to engage in ongoing improvement of teaching.                                              |  |
|    |         |   |    | Jses daily transitions as learning opportunities for children.                                                                                                    |  |
|    |         |   |    | 1.5 Demonstrates critical reflection of children's learning and development as individuals and in groups to construct planned learning experiences.                                                               |  |
|    |         |   |    | 1.6 Demonstrates knowledge and proficiency working with information technology to support children's learning, including effective use of the internet, computers and other available communication technologies. |  |

#### Professional experience report – Early Childhood: Initial teacher education programs

#### Professional experience report – Early Childhood: Initial teacher education programs

| (  | FINAL | ) |     | PROFESSIONAL KNOWLEDGE                                                                                                    |  |
|----|-------|---|-----|----------------------------------------------------------------------------------------------------|--|
| NA | ND    | D | EE  | ELEMENT 1: EDUCATION AND CURRICULUM STUDIES                                                                                                    |  |
|    |       |   |     | 1.1 Designs and implements learning experiences consistent with the principles, practices and outcomes of the EYLF.                                                                                                    |  |
|    |       |   | - 🖋 | 1.2 Applies children's current knowledge, ideas, culture, abilities and interests as the foundation of the program for children's learning and development.                                                                       |  |
|    |       |   | - * | 1.3 Demonstrates a thoughtful and reflective approach to delivering the program for children by reflecting on own practice to engage in ongoing improvement of teaching.                                                          |  |
|    |       |   | - 🔊 | ses daily transitions as learning opportunities for children.                                                                                                    |  |
|    | - 🖋   |   | -   | 1.5 Demonstrates critical reflection of children's learning and development as individuals and in groups to construct planned learning experiences.                                                                               |  |
|    |       |   |     | <ol> <li>Demonstrates knowledge and proficiency working with information technology to support children's learning, including effective use of the internet, computers and other available communication technologies.</li> </ol> |  |

If a student has NDs marked at "Interim" stage, you could be put "At risk" and Development Support plan is to be completed.

If the student has any NDs at FINAL stage, the placement will be marked as Unsatisfactory

- The final grade will only be visible once the University has submitted the report at completion of your placement.
- You are the second person to submit your report after discussing your report with your mentor.
- DO NOT submit a report that has not been submitted by your mentor
- The University Liaison is the LAST person to submit the report
- Once the UA has submitted your FINAL report, you will receive an email advising you it is now completed. You then need to re open the prac report from FORMS, at the far top right is a PRINT Icon

2022 T5 Early Childhood Professional Experience Report

• Click the PRINT icon – SAVE to your computer as a PDF.

| Print ?<br>Total: 128 pages |                                                      |                                                                                               |  |  |
|-----------------------------|------------------------------------------------------|-----------------------------------------------------------------------------------------------|--|--|
| Printer<br>Save as PDF      | Southern Cross<br>University<br>Faculty of Education |                                                                                               |  |  |
|                             |                                                      |                                                                                               |  |  |
| Landscape                   | Professional Ex<br>Early Childhood setting: Initia   | Professional Experience Report<br>Early Childhood setting: Initial teacher education programs |  |  |
| Pages                       |                                                      |                                                                                               |  |  |
| O All                       |                                                      |                                                                                               |  |  |
| Odd pages only              | Placement experience unit                            | Year of placement                                                                             |  |  |
| Even pages only             | Test Group                                           | 2022                                                                                          |  |  |
| O eg 1-5 8 11-13            | Pre Service Teacher                                  |                                                                                               |  |  |

Save a copy of the report as a PDF to a USB, retaining copies of your prac reports is the responsibility of the student.

• You will then upload this to your Unit site on BLACKBOARD – ONLY after the University Advisor has completed the report

If you have ANY questions about the NEW SONIA Placement reports, please email <u>educationplacements@scu.edu.au</u>

In the subject of the email, please include your FULL name, and student number and who your placement coordinator is. Your coordinator is listed in your Placement Group

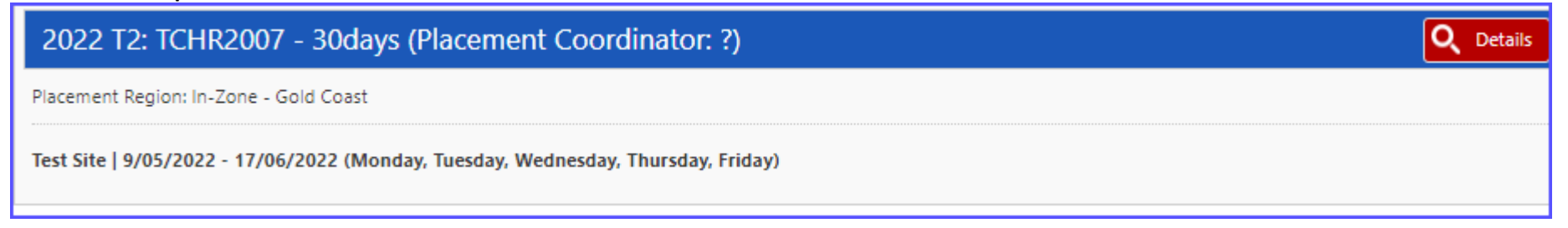